## راهنمای تقاضای خوابگاه

- پذیرفته شدگان گرامی متقاضی خوابگاه لازم است مراحل زیر را به ترتیب انجام دهید.

| براحل | پذيرش         |                                                   | <u>راهنما</u> <u>راهنمای چاپ</u>                  |               |
|-------|---------------|---------------------------------------------------|---------------------------------------------------|---------------|
| رديف  | عمليات        | مرحله                                             | وضعيت                                             | راهنما        |
| 1     | انتخاب        | اطلاعات دانشجو - قسمت اول                         | تایید دانشجو : <mark>عدم تایید</mark>             | راهنما        |
| 1     | <u>انتخاب</u> | اطلاعات دانشجو - قسمت دوم                         | تایید دانشجو : <mark>عدم تایید</mark>             | <u>راهنما</u> |
|       | انتخاب        | اطلاعات ایثارگری                                  |                                                   | <u>راهنما</u> |
|       | انتخاب        | اطلاعات خانواده دانشجو                            |                                                   | <u>اهنما</u>  |
|       | انتخاب        | معرفين دانشجو                                     |                                                   | <u>راهنما</u> |
|       | <u>انتخاب</u> | فعالیتهای شغلی، اجتماعی و فرهنگی دانشجو           |                                                   | <u>راهنما</u> |
|       | انتخاب        | سفرهاي خارجي دانشجو                               |                                                   | <u>راهنما</u> |
|       | <u>انتخاب</u> | چاپ قرم(هاي) اخذ تعهد                             |                                                   | <u>اهنما</u>  |
|       | انتخاب        | ارسال فایل مدارک                                  |                                                   | <u>راهنما</u> |
| )     | انتخاب        | پرداخت الکترونیکی پیش پرداخت شهریه                | مبلغ قابل پرداخت:۱۲٫۰۰۰٫۰۰۰ پرداخت شده تاکنون : ۰ | <u>راهنما</u> |
| ١     | انتخاب        | پرداخت الكترونيكي مبلغ ويژه خدمات جانبي           | مبلغ قابل پرداخت:۳۵۰٬۰۰۰ پرداخت شده تاکنون : ۰    | <u>راهنما</u> |
| 1     | انتخاب        | تقاضاي خوابگاه                                    | متقاضي خوابگاه : بله                              | <u>اهنما</u>  |
| 1     | انتخاب        | عملیات درخواست خوابگاه                            | دانشجو درخواست خوابگاه ثبت نکرده است              | راهنما        |
| 1     | <u>انتخاب</u> | پرسشنامه بهداشتی، فرهنگی و                        |                                                   | راهنما        |
|       | <u>انتخاب</u> | اتمام پذیرش غیرحضوری و چاپ فرم مشخصات کامل دانشجو |                                                   | <u>راهنما</u> |
| 1     | <u>انتخاب</u> | چاپ گواهی پذیرش غیر حضوری دانشجو                  |                                                   | <u>راهنما</u> |
| 1     |               | مراجعه به دانشگاه و تحویل مدارک                   | تاريخ مراجعه : ساعت :                             | راهنما        |

کیک بر روی آیکن انتخاب جهت ثبت یا عدم ثبت خوابگاه

در این مرحله به ترتیب زیر وارد منوی تقای خوابگاه شوید:

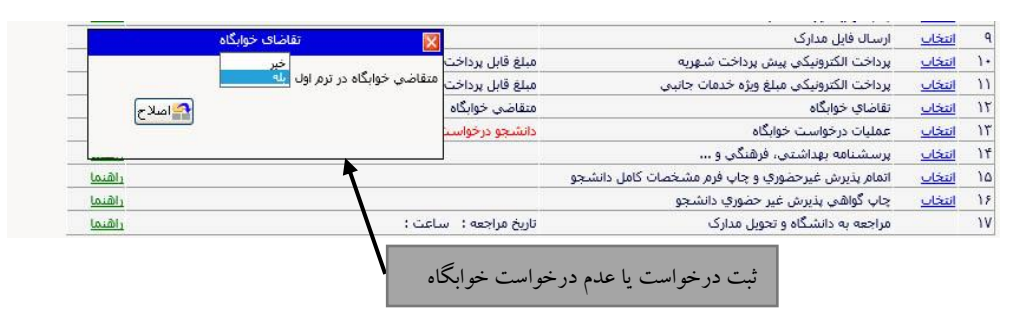

## عملیات درخواست خوابگاه:

## با کلیک بر روی آیکن علمیات درخواست خوابگاه وارد قسمت مربوطه شوید:

| مراحل       | پديرس         |                                                   | راهنمای چاپ                                       |               |
|-------------|---------------|---------------------------------------------------|---------------------------------------------------|---------------|
| رديف        | عمليات        | مرحله                                             | وضعيت                                             | راهنما        |
| <u>al 1</u> | <u>انتخاب</u> | اطلاعات دانشجو - قسمت اول                         | تاييد دانشجو : عدم تاييد                          | راهنما        |
| ۲ از        | <u>انتخاب</u> | اطلاعات دانشجو - قسمت دومر                        | تایید دانشجو : <mark>عدم</mark> تایید             | <u>راهنما</u> |
| <u>a</u> ۳  | <u>انتخاب</u> | اطلاعات ایثارگری                                  |                                                   | <u>راهنما</u> |
| ۴ از        | <u>انتخاب</u> | اطلاعات خانواده دانشجو                            |                                                   | <u>الهنما</u> |
| ۵ از        | <u>انتخاب</u> | معرفين دانشجو                                     |                                                   | <u>راهنما</u> |
| ۶ از        | انتخاب        | فعالیتهای شغلی، اجتماعی و فرهنگی دانشجو           |                                                   | راهنما        |
| <u>J</u> V  | <u>انتخاب</u> | سفرهاي خارجي دانشجو                               |                                                   | <u>راهنما</u> |
| ۸ 🗈         | <u>انتخاب</u> | چاپ فرم(هاي) اخذ تعهد                             |                                                   | <u>راهنما</u> |
| ۹ از        | انتخاب        | ارسال فایل مدارک                                  |                                                   | <u>راهنما</u> |
| ۰۱ از       | <u>انتخاب</u> | پرداخت الكترونيكي پيش پرداخت شهريه                | مبلغ قابل پرداخت:۱۲٬۰۰۰٬۰۰۰ پرداخت شده تاکنون : ۰ | <u>راهنما</u> |
| <u>a</u> 11 | <u>انتخاب</u> | يرداخت الكترونيكي مبلغ ويژه خدمات جانبى           | مبلغ قابل پرداخت:۳۵۰٬۰۰۰ پرداخت شـده تاکنون : ۰   | <u>راهنما</u> |
| <u>a</u> 💥  | <u>انتخاب</u> | تقاضاي خوابگاه                                    | متقاضي خوابگاه : بله                              | <u>اهنما</u>  |
| <u>a</u> 17 | <u>انتخاب</u> | عملیات درخواست خوابگاه                            | دانشجو درخواست خوابگاه ثبت نکرده است              | <u>راهنما</u> |
| ۲۲ از       | انتخاب        | پرسشنامه بهداشتی، فرهنگی و                        |                                                   | راهنما        |
| ۵۱ از       | <u>انتخاب</u> | اتمام پذیرش غیرحضوری و چاپ فرم مشخصات کامل دانشجو |                                                   | <u>راهنما</u> |
| 1           |               | هي پذيرش غير حضوري دانشجو                         |                                                   | <u>راهنما</u> |
|             | جرارگاه       | به دانشگاه و تحویل مدارک                          | تاريخ مراجعه : "ساعت :                            | راهنما        |

- در این قسمت دانشجو مراحل درخواست خوابگاه که شامل گزینه های ۱ تا ۴ را تکمیل و نسبت به تایید صحت اطلاعات خود اقدام نماید.
  - در این مرحله گزینه اطلاعات خوابگاه را اننتخاب و وارد قسمت مربوطه شوید:

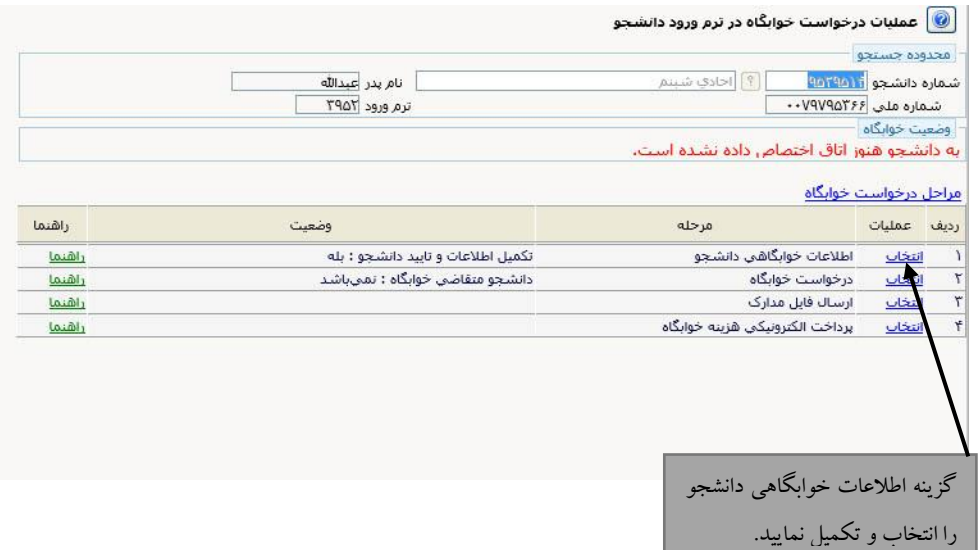

 دانشجو باید نسبت به تکمیل و تایید صحت اطلاعات خود اقدام نماید. لازم است دانشجو پس از تکمیل اطلاعات گزینه "اطلاعات فوق مورد تایید اینجانب می باشد" را بله نماید.

|                                   | 🞯 اطلاعات خوابگاهي دانشجو                                                                                                    |
|-----------------------------------|----------------------------------------------------------------------------------------------------|
| ی نام پدر عبدالله معدل کل معدل کل | شماره دانشجو ۹۵۲۹۵۱۴ احادي شينم<br>شماره پرونده دانشجو<br>∎ اطلاعات تحصيلي<br>■ محل سكونت و مشخصات دانشجو                                                                                                    |
|                                   | کد محل سکونت ۱۷۶۰ ؟ تهران<br>کشور ایران ۷<br>فاصله تا دانشگاه بین ۱ ۱۰۰ کیلومتر<br>شغل دانشجو بیدون شغل ۷<br>درآمد دانشجو بین ۵ تا ۵۵۵۵00 بال ۷<br>متقاضی خوابگاه متاهلین خبر ۷<br>معقاضی خوابگاه متاهلین خبر ۷<br>درآمد خانواده بین ۵ تا ۵۵۵۵00 بال ۷<br>درآمد خانواده بین ۵ تا ۵۵۵۵00 بال ۷<br>شغل ولی شغل آزاد ۷<br>تعداد دانشجوی خانواده ا |
| مورد تاييد اينجانب                | پس تکمیل فرم در قسمت اطلاعات فوق<br>می باشد : بلی را انتخاب نمایید .                                                                                                    |

| 🞯 عملي                     | درخواست خوابگاه در ترم ورود دانشجو      |                                    |        |
|----------------------------|-----------------------------------------|------------------------------------|--------|
| - محدودة جير<br>محدودة جير | دو<br>الارموعية الحاديث بين الحاديث بين | attraction at a                    |        |
| شماره دانشد<br>شماره ما    | •••V9V908755                            | ترم ورود ۲۹۵۲                      |        |
| مراحل درخو                 | <u>ت خوابگاه</u>                        |                                    |        |
| رديف عمل                   | مرحله                                   | وضعيت                              | راهنما |
| ۱ انتخاب                   | اطلاعات خوابگاهی دانشجو                 | تكميل اطلاعات و تاييد دانشجو : بله | راهنما |
| ۲ 🖕 انتخاب                 | درخواست خوابگاه                         | دانشجو متقاضي خوابگاه : نمىباشد    | راهنما |
| ۲ <u>انتخاب</u>            | ارسال فایل مدارک                        |                                    | راهنما |
| ا <u>نتخاب</u>             | پرداخت الکترونیکي هزینه خوابگاه         |                                    | راهنما |
| 1                          |                                         |                                    |        |
|                            |                                         |                                    |        |

 در این مرحله دانشجو می تواند درخواست خوابگاه خود را ثبت نماید.ثبت درخواست برای ترم جاری با قبول مقررات خوابگاه امکان پذیر می باشد.

| الیه هیمت آیه الملک وسط هیمت<br>الیه هیمت (المل المل المل المل المل المل المل الم                                                                                                    | 00 00 T 02 00 0 T                                                                                                    |
|----------------------------------------------------------------------------------------------------|----------------------------------------------------------------------------------------------------|
| تبهد می نمایم موارد ذیل را مطالعہ تعایم و به آن پایند باتیہ .<br>تعدر متی و اینت دو شرط مهم و ضروری در ارتفاء و پیشرفت هر جامعه ای محسوب می شوند که در آموزه های دینی تیز بر آنها<br>تاکیله شده است خوابگاه نیز از این امر مستنی نیست با که بادلل حضور نخبگان جامعه در این محیط و رسالت خطیر جامعه<br>تاکیلی در تولید علم و پرورش منخصصان و فرمیختگان؛ برقراری امنیت و<br>بیا با با با با معال الا فرار کی به شرایط فوق ، خود را معمود به رعایت آمی می الا<br>بیان الا مسال تصویل 19-04 به هدت آبان با تعویر روی تولید علم و می افتران الا معال<br>بیان الا می الا می الا می الا می الا می الا الا می الا می الا می الا می الا می الا می الا می الا می الا می الا<br>میں از تکمیل فرم بر روی گزیند<br>اعمال تغییر کلیک کنید.<br>میں از تکمیل فرم بر روی گزیند                              | ري مسير و استري است الله المستعمر<br>يبد مديريت التابية اطلاعات توسط مديريت [<br>الشهر محدوديت هاي استفاده از خاطاكاه (؟ دلايل عدم امكان استفاده از خوانگاه براي دانشجه (؟ مشاهده مضيت بدهن ها و برداخت.ها [؟]                      |
| مجد می نمایم موارد ذیل را مطالعہ نمایم و به آن پایند باشی<br>انتیجوی گرامی<br>انتیجوں کو این این اور مستی نیست؛ بلکه بدلیل حضور نخبگان جامعہ در این محیط و رسالت خطیر جامع ای<br>انتیکامی در تولید علم و پرورش متخصصان و فرمیخگان؛ برقراری امنیت و<br>میں ما معالمه کامل و فیول کلیه شرایط فوقی ، خود را متعهد به رعایت أن می دادان<br>انتیکا این اور اور اور اور اور اور اور اور اور اور                                                                                                    |                                                                                                    |
| دانشجری گرامی:<br>تدرستی و امنیت دو شوط مهم و ضروری در ارتفاء و بیشرفت هر جامعه ای محبوب می شوند که در آموزه های دینی نیز بر آمها<br>تاکید شده است. خوابگاه نیز از این امر مستشی نیست؛ بلکه بدایل حضور نخبگان جامعه در این محیط و رسالت خطیر جامعه<br>ایری در تولید عام و پرورش متخصصان و فرهنجگان؛ برقراری امنیت و<br>ایری با مطالعه کامل و قبول کنیه شرایط فوق . خود را منصود به رعایت آن می دادم<br>ایری شیم احادی مقاض خوابگاه جهت<br>میسال اول سال تحصیلی ۲۹- ۵۵ به هدت آی با نصیه برداخت اجاره میون آمند ی آما هر بر روی گر ینه<br>میری از تغییر فر یک از موارد فوق . جهت تین نهایی . کنید "اعتمال تغییر کلیک کنید.<br>ایری از تغییر فر بیک از موارد فوق . جهت تین نهایی . کنید "اعتمال تغییر کلیک کنید.<br>معال تغییر کلیک کنید.<br>اعمال تغییر کلیک کنید.<br>معال تغییر کلیک کنید. | تعهد مینمایم موارد ذیل را مطالعه نمایم و به آن پایبند باشم.                                                                                                    |
| تاکید شده است. خوابگاه نیز از این ام مستنی نیست؛ بلکه بدلیل حضور نخبگان جامعه در این محیط و رسالت خطیر جامعه<br>دانشگاهی در تولید علم و پرورش متخصصان و فرهیختگان؛ برقراری امنیت و<br>ایبتان با معالمه کامل و قبول کلیه شرایط فوق ، خود را معمود به رعایت آن می داده.<br>میمسان اول سال تصویلی 41- 40 به عدت می خوابگاه جهت<br>به سال اول سال تصویلی 41- 40 به عدت آن با با معاوند به رعایت آن می داده.<br>• : بس از نظیر هر یک از موارد فوق ، جهت نیت نهایی ، کلید "معان تعییر کلیک کنید.<br>• : بس از نظیر هر یک از موارد فوق ، جهت نیت نهایی ، کلید "معان تعییر کلیک کنید.                                                                                                    | دانشجوی گرامی:                                                                                                    |
| تاید شده است. خوابکه نیز از این امر مستقی نیست؛ بلکه بالل حضور نخبکان جامعه در این محیط و رسالت تحظیر جامعه<br>دانشگاهی در تولید علم و پرورش متخصصان و فرهیختگان؛ برقراری امنیت و<br>ابیجاب با مطالعه کامل و قبول کلیه شرایط فوق ، خود را منعهد به رعایت آن می دادم.<br>نبیب شینم احادی مطافی خوابگاه جهت<br>بیس از تعدیل ۲۹-۹۵ به مدت ت ی با بعد پرداخت اجاره بمورت نشت ی می باشم ی می باشم ا<br>>: پس از تغییر فر یک از مؤارد فوق ، جهت نیت نهایی ، کلید "عمال تغییر کلیک کنید.<br>اعمال تغییر کلیک کنید.<br>معنی از تعییر فر یک از مؤارد فوق ، جهت نیت نهایی ، کلید "عمال تغییر کلیک کنید.                                                                                                    | تندرستی و امنیت دو شرط مهم و ضروری در ارتقاء و پیشرفت هر جامعه ای محسوب می شوند که در آموزه های دینی نیز بر آنها<br>ترکیب می است از محمد از مار از مار از مار از مار از مار از مار از مار از مار از مار از مار از مار از مار از مار |
| ایبجانب با مطالعه کامل و قبول کلیه شرایط فوق ، خود را منعید به رعایت آن می دادم.<br>توسیت<br>ایب شیم احادی متفاض خوابگاه جهت<br>بیسال اول سال تحصیلی ۹۱- ۹۵ به مدت آیا با تعدیرداخت اجاره بمورت آشت یا نمی باشم ۵ می باشم ۵<br>۰: پس از تغییر هر یک از موارد فوق ، جهت ثبت نهایی ، کلید "اعمال تغییر کلیک کنید.<br>اعمال تغییر کلیک کنید.<br>اعمال تغییر کلیک کنید.                                                                                                    | تاکید شده است. خوابکاه نیز از این امر مستثنی نیست؛ بلکه بدلیل حضور نخبکان جامعه در این محیط و رسالت خطیر جامعه<br>دان <sup>ه</sup> گاهه در تبال عار مربعین متخص مران و فره ختگان و این این ترو                                      |
| اییت<br>ایس<br>میساد اول سال تصیلی ۲۹- ۵۹ به مدت `` با تعدیرداخت اجاره میون افتت `` امی باشم @ می باشم ``<br>۰ بس از تغییر هر یک از موارد فوق ، جهت ثبت نهایی ، کید "عمال تغییر <sup>*</sup> ایتخاب کید .<br>ایس از تکمیل فرم بر روی "گزینه<br>اعمال تغییر کلیک کنید.                                                                                                    | المساملي قرار توجيه علم و پرورزش ما مسلمان و توجيه هاي برقراري مليك و                                                                                                    |
| البحاليه با مطالعه كامل و فبول كليه شرايط فوق ، خود را متعهد به رعايت أن عي دائم.<br>نيس شييم احادي متقاضي خوابگاه حيت<br>بمسال اول سال تحصيلي Pr- ۹۵ به مدت [ ] با تعهد برداخت اجاره بصورت نقت تم المي باشم ( عي باشم ( عي سالم (<br>: بين از تغيير فر يک از موارد فوق ، حيت ثبت نهايي ، كليد "اعمال تغييرات" را انتخاب كنيد .<br>. اعمال تغيير كليكك كنيد.<br>اعمال تغيير كليكك كنيد.<br>سمع الايين ( ايسان ( ايسان) ( ايسان)                                                                                                    |                                                                                                    |
| نب شیم احادی متفاض خوابگاه جهت<br>بیمال اول سال تحمیلی ۹۱- ۹۵ به مدت آی این بیند مورت آشک آن استخاب کنید.<br>۰: پس از تعیر هر یک از موارد فوق ، جهت ثبت نهایی ، کلید "اعمال تغییرات" را استخاب کنید .<br>اعمال تغییر کلیک کنید.<br>۲۰۰۰ آن آستیت آن این این این این این این این این این ای                                                                                                    | اینجانب با مطالعه کامل و قبول کلیه شرایط فوق ، خود را متعهد به رعایت آن می دانم.<br>ست                                                                                                    |
| یمسال اول سال تحصیلی ۹۱- ۹۵ به مدن با تعدیرداخت اجاره صورت شعی با نمی باشم، می باشم،<br>۵: پس از تغییر هر یک از موارد فوق ، جهت ثبت نهایی ، کلید "اعمال تغییرات" را انتخاب کنید .<br>پس از تکمیل فرم بر روی گزینه<br>اعمال تغییر کلیک کنید.<br>ستیر کسیکی بی تشینی بی شینی بی شینی بی شینی بی شینی بی شینی بی این بی                                                                                                    | ، شبنم احادي متقاضی خوابگاه جهت                                                                                                    |
| › : بس از تغیر هر یک از موارد فوق ، جهت ثبت نهایی ، کلید "اعمال تغییران" را انتخاب کنید .<br>پس از تکمیل فرم بر روی گزینه<br>اعمال تغییر کلیک کنید.<br>سنج استین از تینینی از تینینی از تینینی از تینینی از تینین                                                                                                    | سال اول سال تحصيلي ۹۱- ۹۵٪ به مدت 🔍 با تعهد پرداخت اجاره بصورت نقدي 🗸 ا مدی باشم 🔘 می باشم                                                                                                    |
| پس از تکمیل فرم بر روی گزینه<br>اعمال تغییر کلیک کنید.<br>سمبر آسینی از شینی                                                                                                    | یس از تغییر هر یک از موارد فوق ، حقت ثبت نقایه ، ، کلید "اعمال تغییرات" را انتخاب کنید .                                                                                                    |
|                                                                                                    |                                                                                                    |
|                                                                                                    | پس از تکمیل فرم بر روی گزینه<br>اعمال تغییر کلیک کنید.<br>سم از تکمیل فرم بر روی گزینه<br>اعمال تغییر کلیک کنید.                                                                                                    |
|                                                                                                    | پس از تکمیل فرم بر روی گزینه<br>اعمال تغییر کلیک کنید.<br>سر ایسیانی آی شیخ                                                                                                    |
|                                                                                                    | پس از تکمیل فرم بر روی گزینه<br>اعمال تغییر کلیک کنید.<br>۲۰۰۰ آهنیای آن شیق                                                                                                    |
|                                                                                                    | پس از تکمیل فرم بر روی گزینه<br>اعمال تغییر کلیک کنید.<br>میر اینین از این این این این این این این این این این                                                                                                    |

| دوده جستجو<br>ره دانشجو <mark>آزا</mark><br>مماره ملي ۶۶<br>ميت خوابگاه<br><b>انشيجو هنو</b> ز                                                                | و<br>۲ (۱۳۳۵)<br>۲۰۲۵ (۱۳۹۵)<br>۲۰۲۵ (۱۳۹۷)                                                                                                    | alling an ali                                                                                                    |                                                  |                         |
|----------------------------------------------------------------------------------------------------|----------------------------------------------------------------------------------------------------|----------------------------------------------------------------------------------------------------|--------------------------------------------------|-------------------------|
| ره دانشجو <mark>آنا</mark><br>حماره ملي ۶۶<br>عبت خوابگاه<br><b>انشجو هنوز</b>                                                                                | ۹۵۲۹۵۳ ؟ احادی شینم<br>۰۰۷۹۷۹۲۶۶<br>۰۰۷۹۷۹۲۶۶                                                                                                    | dillare an oli                                                                                                    |                                                  |                         |
| حماره ملی [۶۶<br>عیت خوابگاه<br>انشـجو هنوز                                                                                                    | ++V9V9۵٣۶۶                                                                                                    |                                                                                                    |                                                  |                         |
| عيب حوابكاة<br>انشجو هنوز                                                                                                    |                                                                                                    | ترم ورود ۲۹۵۳                                                                                                    |                                                  |                         |
|                                                                                                    | وز اتاق اختصاص داده نشده است.                                                                                                    |                                                                                                    |                                                  |                         |
|                                                                                                    |                                                                                                    |                                                                                                    |                                                  |                         |
| ل درخواست<br>، عملیات                                                                                                    | <u>ت خوابخاه</u><br>مرحله                                                                                                    | وضعيت                                                                                                    | راهنما                                           |                         |
| انتخاب                                                                                                    | اطلاعات خوابگاهی دانشجو                                                                                                    | تکمیل اطلاعات و تایید دانشجو : بله                                                                                                    | راهنما                                           | -                       |
| انتخاب                                                                                                    | درخواست خوابگاه                                                                                                    | دانشجو متقاضي خوابگاه : تمي باشد                                                                                                    | راهنما                                           | -                       |
| <u>انتخاب</u>                                                                                                    | ارسال فایل مدارک                                                                                                    |                                                                                                    | <u>راهنما</u>                                    |                         |
| انتخاب                                                                                                    | يرداخت الكترونيكي هزينه خوابگاه                                                                                                    |                                                                                                    | راهنما                                           |                         |
| رسال مدار<br>فر م های                                                                                                    | ارک را انتخاب و تکمیل نمایید.<br>ی مربوطه را تکمیل و اسکن نموه                                                                                                    | ده و آيلو د نماييد:                                                                                                    |                                                  |                         |
| ر سال مدار<br>فر م های<br>اید مداری بروا                                                                                                    | ارک را انتخاب و تکمیل نمایید.<br>ی مربوطه را تکمیل و اسکن نموه<br>بوده دانشجو<br>مساویه                                                                                                 | ده و آپلود نمایید:                                                                                                    |                                                  |                         |
| ر سال مدار<br>فرم های<br>ایبد مدارک بروا<br>روانت دوکتار ه                                                                                                    | ارک را انتخاب و تکمیل نمایید.<br>بی مربوطه را تکمیل و اسکن نمود<br>رونده دانشجو<br>میتورد<br>[[ایندین شیم] نوع مدری انقریقید میت                                                        | ده و آپلود نمایید:<br>مدر ا                                                                                                    |                                                  |                         |
| ر سال مدار<br>فر م های<br>ایبد مدارک بروا<br>دولت دولگاه ه<br>دولت دولگاه ه<br>دول می<br>کورک فروا                                                            | ارک را انتخاب و تکمیل نمایید.<br>ی مربوطه را تکمیل و اسکن نمود<br>بوده دانشجو<br>معاوره<br>آی ارمادی شسم<br>ایموری<br>معرفاه نظاقی                                                      | ده و آپلود نمایید:<br>محولات عمد مدیک دامر دانشده<br>ارسان مشاهده وضیت سده معنه اجراری مسئولیت                                                                                                    | ولويت يرونده تاريخ                               | ناريخ ارسان شناسه أرشيو |
| ر سال مدار<br>فرم های<br>ایبد مدارک برون<br>مدر حولت حولته م<br>مدر میک<br>شرویکی<br>نور میک<br>نور میک<br>نور میک<br>نور میک<br>نور میک<br>نور میک<br>نور می | ارک را انتخاب و تکمیل نمایید.<br>ی مربوطه را تکمیل و اسکن نمود<br>میلود<br>[ایاریایی شسم] نوع مدرک انگرویکی فیز<br>اعربی ماه اط دوایگاه<br>موسود صاب با دانشگاه منطق قبلی بوصلان تکمید. | ده و آپلو د نمایید:<br>محولات است<br>ارسان مشاهده وضیت استه مهلت اجاری مسئولیت<br>ارسان استاهده وضیت استه مهلت اجاری مسئولیت<br>الاسان استان استان نشده ۱ و بله داشتو آموز<br>۱۱ سان استان نشده ۱ و بله داشتو آموز | ولېيټ پرونده تاريخ ا<br>جو آموزشنې<br>چو آموزشنې | تاريخ لرسال شناسه أرشيو |

- فرم ها رو آپلود نموده ( حجم فایل انتخابی حداکثر ۲۵۰ کیلوبایت و نوع فایل jpeg باشد.

|           | نوع سند (پردیه بایشجر                     | شهاره سند<br>شام سند (قرم تعود نامه اخذ خوابگاه                |
|-----------|-------------------------------------------|----------------------------------------------------------------|
|           |                                           | مشاهده عکس 🗌                                                   |
|           | ایت " و نوع فایل ".JPEG، JPEG" باشد.<br>• | حجم قابل انتخابی حداکثر <sup>*</sup> ۲۵۰ کیلو با<br>ایجاد بایی |
|           | توضيحات                                   | عمليات شماره صفحه                                              |
|           |                                           |                                                                |
|           |                                           |                                                                |
|           |                                           |                                                                |
| ٦C        | a X                                       |                                                                |
| 140 - 140 | قابل<br>شماره صفحه                        |                                                                |
| 0         | توضيحات                                   |                                                                |
|           | بررسی نقیبرات اعمال نقیبرات               |                                                                |
|           |                                           |                                                                |
|           |                                           |                                                                |
|           |                                           |                                                                |
|           | نمایش ۰ - ۰ از ۰                          | مفحه ۱ از ۱ مفحه                                               |
|           |                                           |                                                                |
|           |                                           |                                                                |
|           |                                           |                                                                |